# 地域生活支援事業テンプレート 入力マニュアル Ver3.0

平成22年4月

板橋区役所

福祉部障がい者福祉課認定給付係

### 基本的な入力の流れ

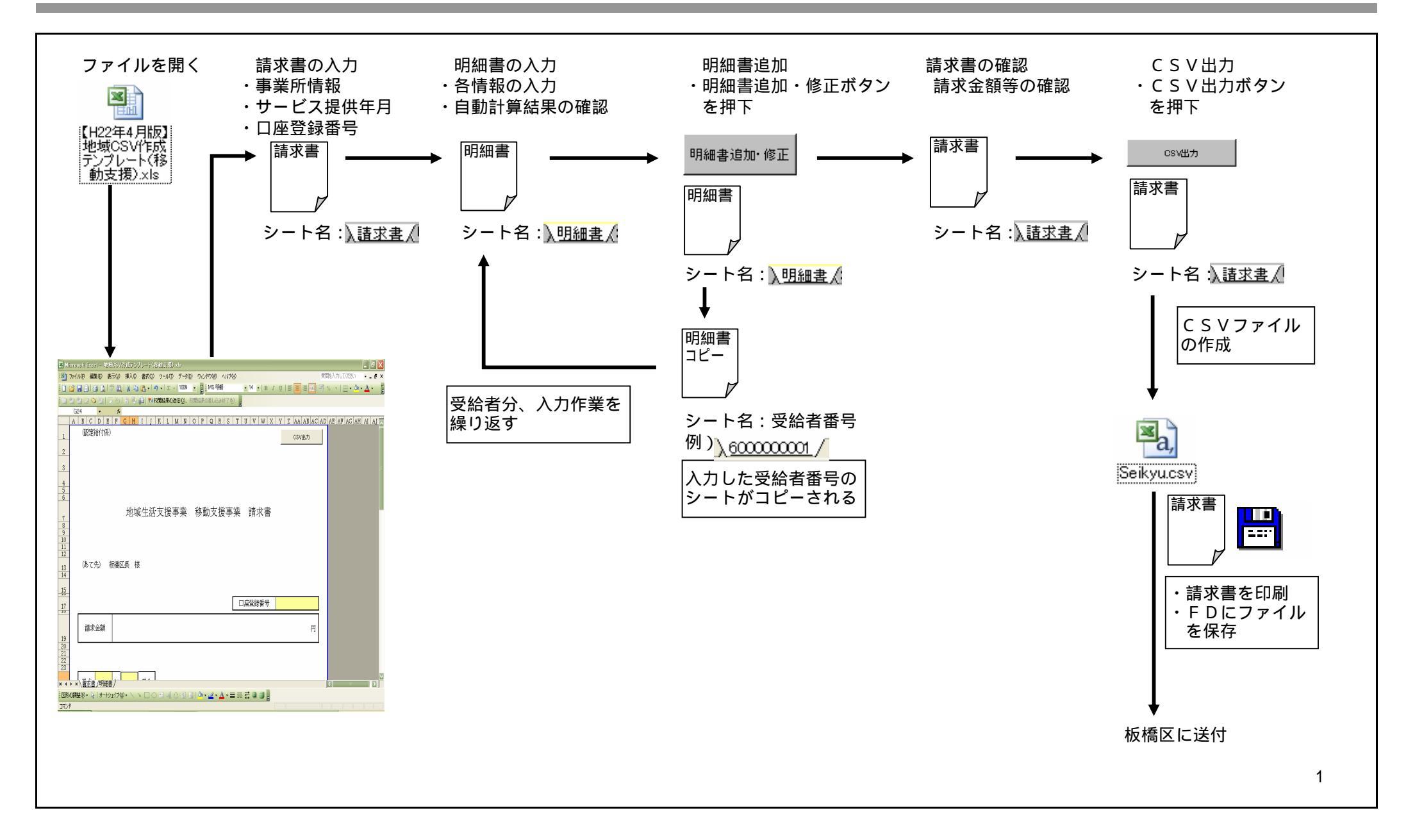

### エクセルファイルの開き方(エクセル2003までの場合)

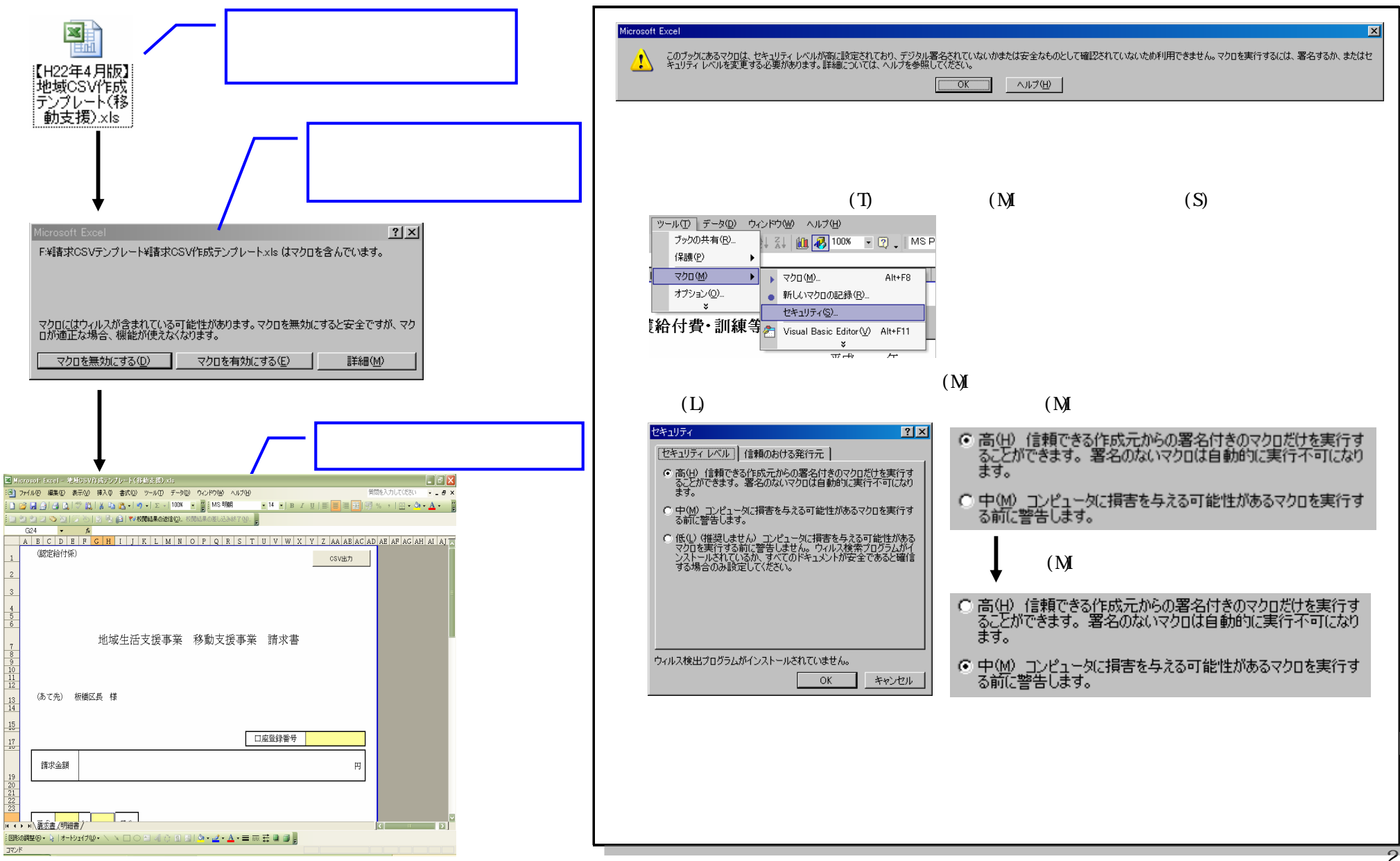

### エクセルファイルの開き方(エクセル2007の場合)

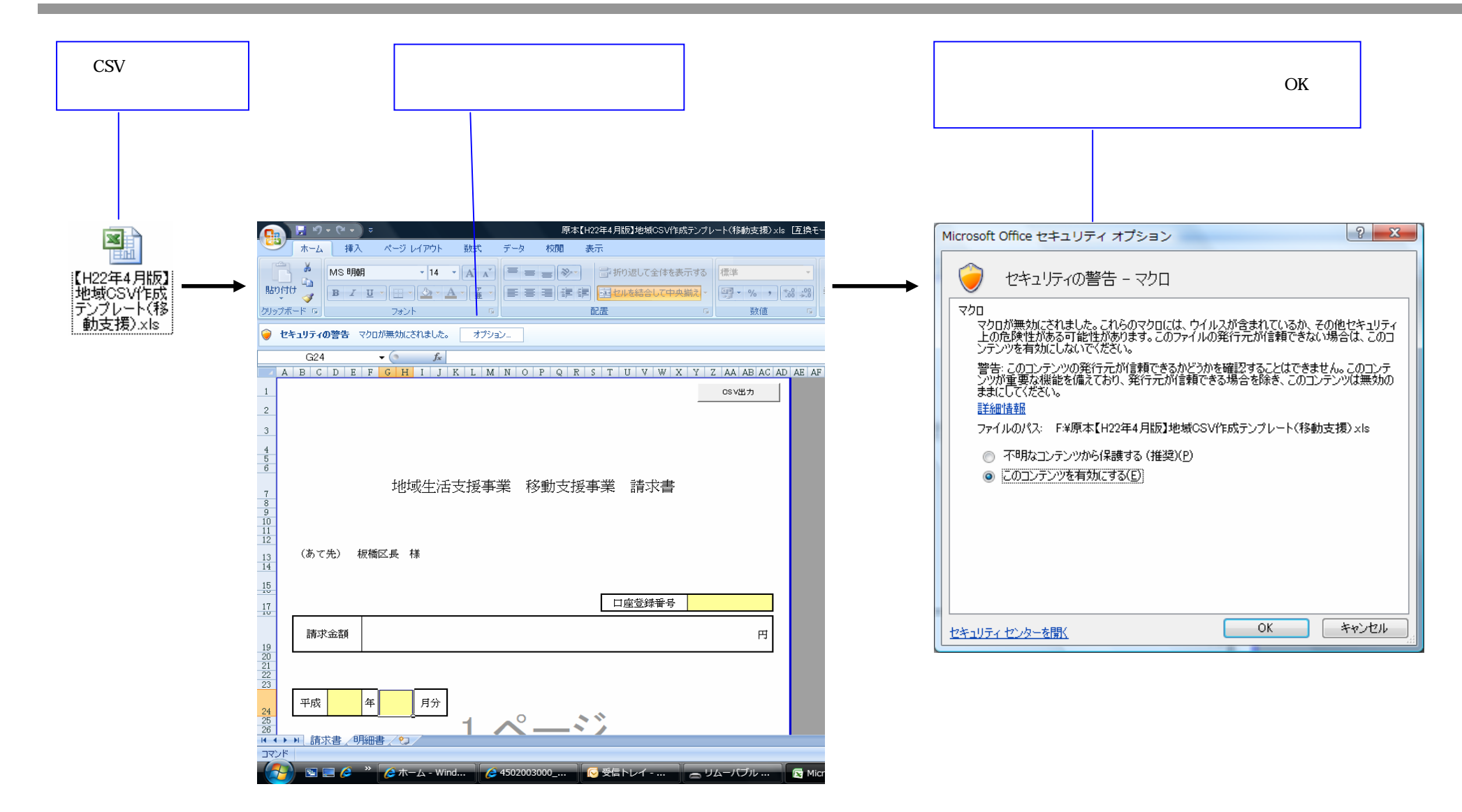

#### 受給者証番号を間違えて、明細書を追加した場合

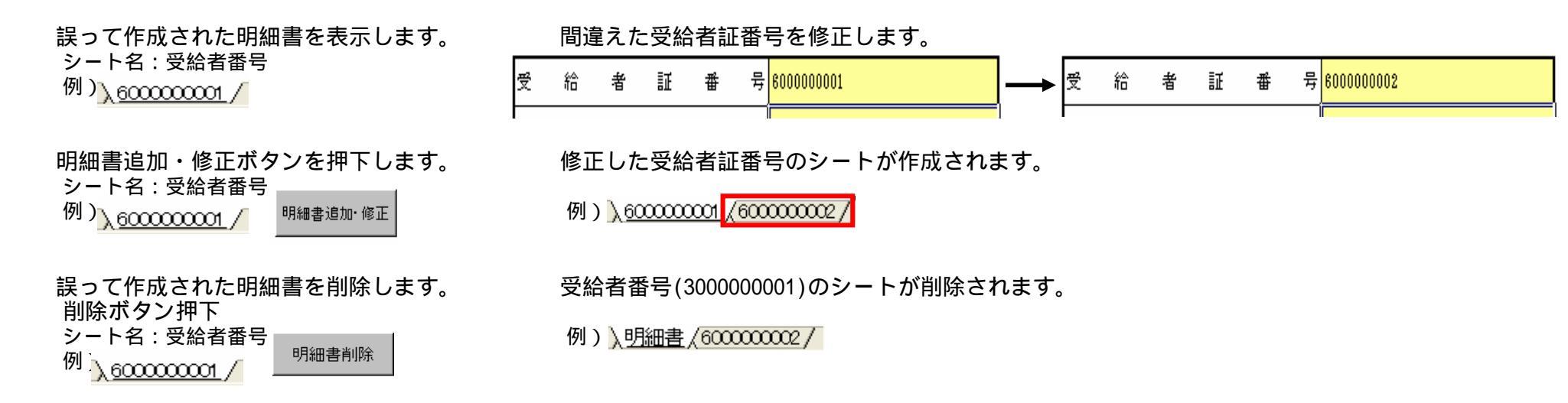

#### 明細書シートの関数を削除してしまった場合

| 価い    |                        |                                         | サービス内容                         | 算定単位額               | 复定回数           | 当月宜定額 | 摘要            |                        |
|-------|------------------------|-----------------------------------------|--------------------------------|---------------------|----------------|-------|---------------|------------------------|
| 1/3 ) |                        | 116111                                  | 移支目0.5                         | 857                 | 10             | 8,570 |               |                        |
| 誤     | '<br>って                | 削除してし                                   | まうと・・・。                        | 1                   |                |       |               |                        |
|       |                        |                                         | サービス内容                         | 算定単位額               | 算定回数           | 当月算定額 | 摘要            |                        |
|       |                        | 116111                                  |                                |                     | 10             |       |               | コードを入力しても表示されなくなります。   |
| 明細    | 書ク                     | リアボタン                                   | を押下します。                        |                     |                |       |               |                        |
|       |                        |                                         | サービス内容                         | 算定単位額               | 算定回数           | 当月算定額 | 摘要            | コードなりカオストまーされてトンになります  |
|       |                        | 116111                                  | 移支日 0. 5                       | 857                 | 10             | 8,570 |               | コートを八刀すると衣小されるようになります。 |
|       | 【〕<br>明約<br><u>期</u> ( | <b>主意事項】</b><br>囲書クリア:<br><u>と</u> してしま | ボタンを押下すると、誤って<br>いますので、既に入力してい | <br> 削除してし<br>る項目も初 | ,まった関<br>)期化され |       | ますが、 <u>B</u> | 月細書の情報を全て初             |

### その他の入力補助

#### 翌月以降、前月の入力内容をコピーして入力する場合

例) 平成22年4月分をコピーして、平成22年5月分を作成する。

平成22年4月分をコピーします。

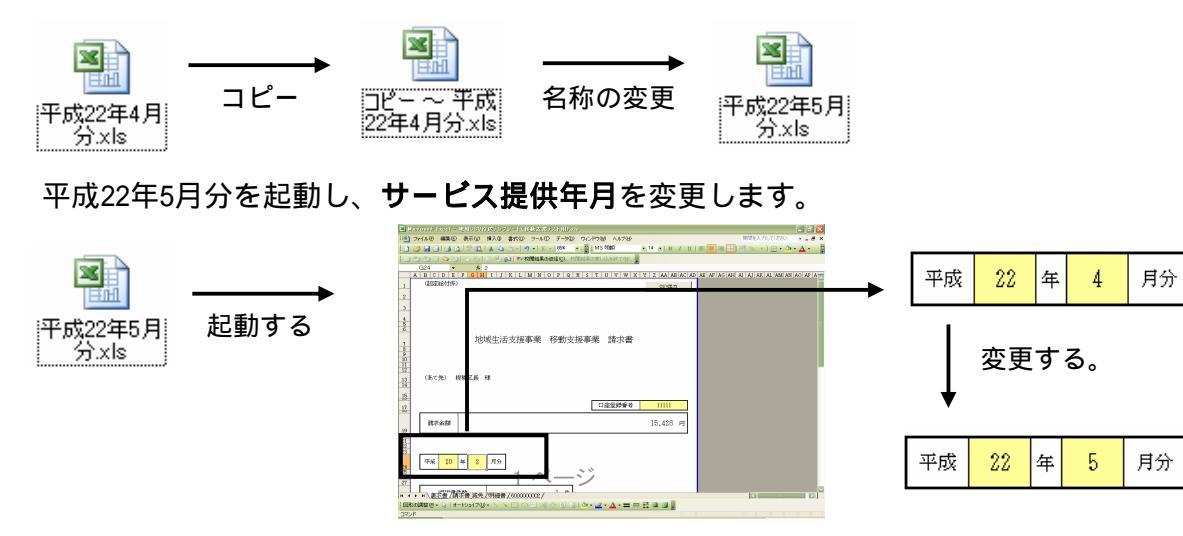

各受給者シートの明細書情報を編集し、明細書追加・修正ボタンを押下する。 それぞれの受給者シートで、明細書追加・修正ボタンを押下して下さい。 平成22年5月にサービス提供していない受給者が存在した場合、その受給者のシートを選択し、明細書削除ボタンを押下して下さい。

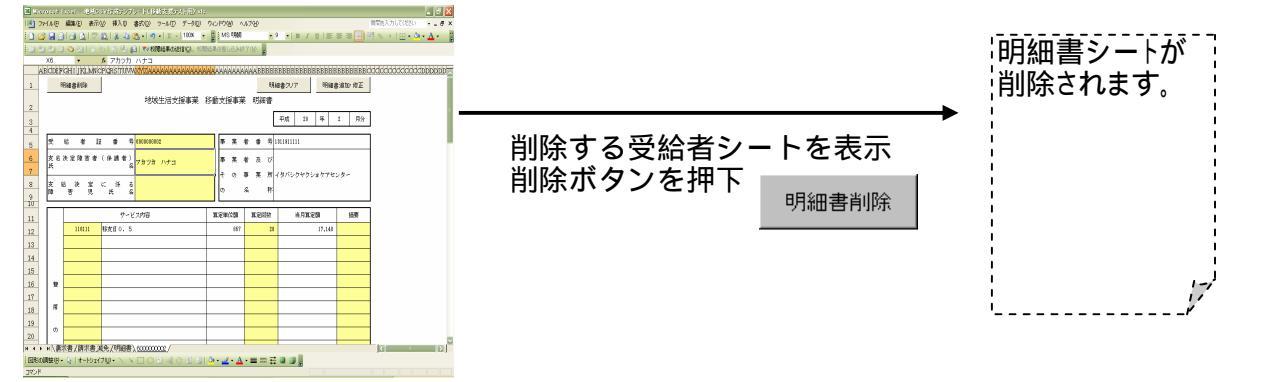

#### その他の入力補助

#### 複数のサービス提供月分を入力する場合

例)22年4月分、22年5月分を同時に請求する。

サービス提供月別にフロッピーをわけてください。

この場合はフロッピーが2枚必要になります。

ラベルにはどの提供月分か区別がつくように、それぞれのフロッピーにサービス提供月を記載してください。

#### 平成22年4月分を作成します。

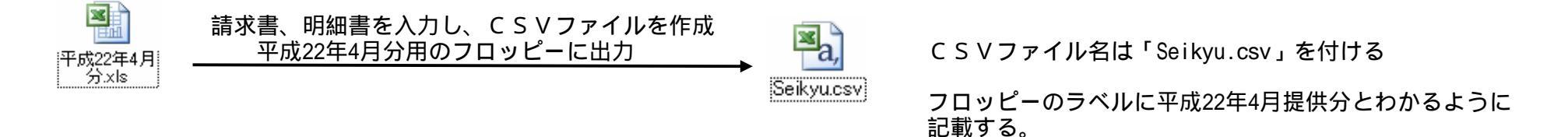

平成22年4月分をコピーし、平成22年5月分を作成します。

入力方法は、「翌月以降、前月の入力内容をコピーして入力する場合」を参照して下さい。

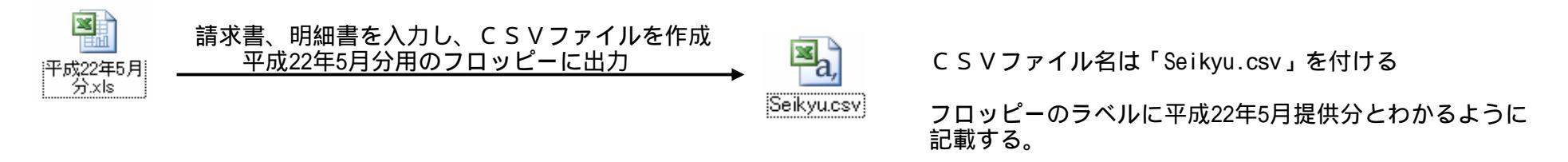

両方のフロッピーを板橋区に送付する。

### 請求書 操作手引き

| 地域生活支援事業 移動支援事業 請求書<br>「 、 の て 先 、 な 、 の 、 の 、 の 、 の 、 の 、 の 、 の 、 の 、 の                                                                                                    |                                                              |       |      |              | OSV出力    | CSV出力ボタン |  |  |  |
|----------------------------------------------------------------------------------------------------|--------------------------------------------------------------|-------|------|--------------|----------|----------|--|--|--|
| (あて先) 板橋区具 様         □座登録番号       1111         請求金額       86,080 円         平成       22 年 4 月分         丁一〇〇〇〇〇〇       1 件         上記のとおり請求します。       事業者基本情報         「竹石迎り       1 件         東京       1 日         「竹石迎り       1 件         「竹石迎り       第業者番号         11111       1 日         「竹石迎り       第市第編 6 回         「竹石迎り       第市東東古 100 日         「竹石迎り       第市東 103-103-16078         「山地区公分       神別回区                                                                                                    | 地域生活                                                         | 支援事業  | 移動支持 | 爰事業 請求書      | [        | 事業者明細情報  |  |  |  |
| 正空登録番号       1111         講求金額       86,080 円         平成       22 年 4 月分         丁水       22 年 4 月分         丁水       1 中         上記のとおり請求します。       事業者番号         111111       172-1111         東京       173-1111         東京都時備区価橋1-0-1       「竹石地」         「読水事業者       電話番号       03-1234-5678         名 称       イタバシクヤクショケアセンター       職・氏名         「地域区分       特別区       」                                                                                                    | (あて先) 板橋区長 様                                                 |       |      |              |          |          |  |  |  |
| 請求金額       86,080 円         平成       22 年 4 月分         1 ページジ       町御書件数         1 件       1 件         上記のとおり請求します。       事業者番号         131191111       平成         東成       年         第京事業者番号       131191111         東京       131191111         東京       131191111         東京       131191111         東京       131191111         東京       131191111         東京       131191111         東京       131191111         東京       131191111         東京       131191111         東京       131191111         東京       131191111         東京       第京都振岡田田田田田田田田田田田田田田田田田田田田田田田田田田田田田田田田田田田田                                                        |                                                              |       |      | 口座登録番号       | 11111    | ]        |  |  |  |
| 平成       22       年       4       月分         町細書件数       1       作       ジ         町細書件数       1       中       事業者基本情報         上記のとおり請求します。       事業者番号       131191111         「所在地」       〒 173-1111       町         「所在地」       市家事振橋医橋(1-0-1)       町         「所在地」       市 1234-5878       名       杯         日       一       14       10       1         日       「所在地」       市 1234-5878       日       日                                                                                                    | 請求金額                                                         |       |      |              | 86,080 円 |          |  |  |  |
| 上記のとおり請求します。<br>平成 年 日                                                                                                    | 平成     22     年     4     月分       1 べージ       明細書件数     1 件 |       |      |              |          |          |  |  |  |
| 事業者番号       1311911111         〒 173-1111         東京都板橋区板橋1-0-1         請求事業者       電話番号         03-1234-5678         名 称       イタバシクヤクショケアセンター         職・氏名       板橋 一郎         地域区分       特別区                                                                                                    | 上記のとおり請求します。                                                 |       |      | 平成 年         |          | 事業者基本情報  |  |  |  |
| 事業者番号       131191111         〒       173-1111         住所<br>(所在地)       東京都板橋区板橋1-0-1         請求事業者       電話番号       03-1234-5678         名       称       イタバシクヤクショケアセンター         職・氏名       板橋       一郎         地域区分       特別区       ▼                                                                                                    |                                                              |       |      |              |          |          |  |  |  |
| 〒 173-1111       住所<br>(所在地)       市市(所在地)       市京都板桶区板桶1-0-1       市市(市)       市市(市)       日本       日本 |                                                              | 事業者   | 皆番号  | 1311911111   |          |          |  |  |  |
| 請求事業者     電話番号     03-1234-5678       名 称     イタバシクヤクショケアセンター       職・氏名     板橋 一郎       地域区分     特別区                                                                                                    | 〒 <u>173-1111</u><br>住所<br>(所在地)                             |       |      |              |          |          |  |  |  |
| 名 称 イタバシクヤクショケアセンター       職・氏名 板橋 一郎       地域区分 特別区                                                                                                    |                                                              | 請求事業者 | 電話番号 | 03-1234-5678 |          |          |  |  |  |
| 職・氏名 板橋 一郎 地域区分 特別区 ▼                                                                                                    | 名 称 イタバシクヤクショケアセンター                                          |       |      |              |          |          |  |  |  |
|                                                                                                    |                                                              |       |      |              |          |          |  |  |  |
|                                                                                                    |                                                              |       | 地域区分 | 特別区          |          |          |  |  |  |
| 【請求書の入刀作業について】                                                                                                    | 【請求書の入力作業について                                                | ]     |      |              |          |          |  |  |  |

### 請求書 操作手引き

#### 事業者基本情報の入力

|                                            | osv出力   |
|--------------------------------------------|---------|
| 地域生活支援事業 移動支援事業 請求書                        |         |
| (あて先) 板橋区長 様                               |         |
| 口座登録番号                                     | 11111   |
| 請求金額                                       | 86,080円 |
| サービス提供月       平成     22     年     4     月分 | 請求金額    |
| 明細書件数 1件                                   |         |
| 上記のとおり請求します。                               |         |

|       |             | 平成 年 月 日                                      | 請求事業者 |
|-------|-------------|-----------------------------------------------|-------|
|       |             |                                               |       |
| 事業者   | 皆番号         | 1311911111                                    |       |
|       | 住所<br>(所在地) | <mark>〒 173-1111</mark><br>東京都板橋区板橋 1 - 0 - 1 |       |
| 請求事業者 | 電話番号        | 03-1234-5678                                  |       |
|       | 名 称         | イタバシクヤクショケアセンター                               |       |
|       | 職・氏名        | 板橋 一郞                                         | ļ     |
|       | 地域区分        | 特別区                                           |       |

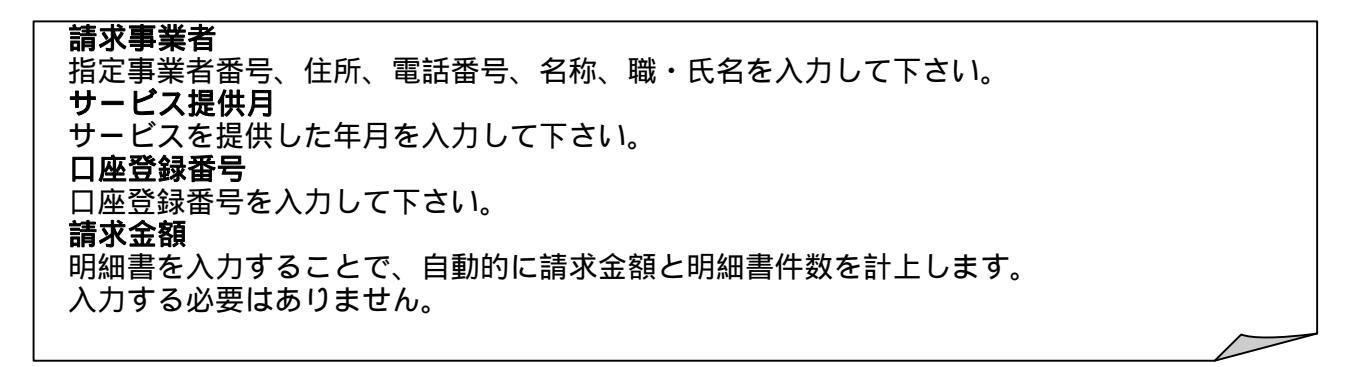

### 請求書 操作手引き

### CSV出力の押下処理

|                   |                     |               | OSY           | 心出力          |                |         |           |
|-------------------|---------------------|---------------|---------------|--------------|----------------|---------|-----------|
|                   |                     |               |               | 1            |                |         |           |
| 名前を付けて保存          |                     |               |               |              | ? ×            |         |           |
| 保存先①:             | 退 3.5 インチ FD (#     | 4;)           | - 🗢 - 🖻 🔍     | 📉 🛗 🎟 • ツール  | ·(_) •         |         |           |
| <mark>愛</mark> 履歴 |                     |               |               |              |                |         |           |
| 77 F¥1X21         |                     |               |               |              |                |         |           |
| デスクトップ            |                     |               |               |              |                |         |           |
| *<br>お気に入り        |                     |               |               |              |                |         |           |
|                   | ファイル名(N): Se        | eikyu.csv     |               | ▼            | 保存( <u>S</u> ) |         |           |
|                   | ,<br>ファイルの種類(T): C: | SVファイル(*.csv) |               |              | キャンセル          |         |           |
|                   | -                   |               |               |              | 1              |         |           |
| C S V 出ナ          | リボタンを押              | 下すると「         | 名前を付け         | て保存」画面       | 面が起動します。       |         |           |
| 保存先を              | を指定し、伊              | 禄存する フ        | <b>アイル名</b> を | 入力後、保存       | 字ボタンを押下        | して下さい。  |           |
| 指定した均             | 易所に、 C S            | SVファイル        | が作成され         | <b>います</b> 。 |                |         |           |
| C S V H           | 出力ボタン押              | 甲下処理は、        | 全明細書作         | 成後に行いま       | きす。            |         |           |
|                   |                     | ~ — , ¬ +     | リークケキュ        | 坦への両王に       | - +> 13 + +    |         |           |
|                   | ヨはノロッと              | ニーティスク        | に休仔9る         | 場合の画面に       | _なります。         |         |           |
|                   |                     |               |               |              |                |         |           |
| ICSV              | ファイルの命              | ネルールに         | ついて】          |              |                |         |           |
| [Seikv            | vu.csv】とこ           | ファイル名力        | 「初期表示さ        | れますので、       | その名称のま         | ま保存してくた | ごさい。      |
|                   |                     |               |               |              |                |         | Ū         |
|                   |                     |               |               |              |                |         |           |
|                   |                     |               |               |              |                |         |           |
|                   |                     |               |               |              |                |         |           |
|                   |                     |               |               |              |                |         |           |
|                   |                     |               |               |              |                |         |           |
|                   |                     |               |               |              |                |         |           |
|                   |                     |               |               |              |                |         |           |
|                   |                     |               |               |              |                |         | $\square$ |
|                   |                     |               |               |              |                |         |           |

| 明             | 細書削除           |                                                      | 10-50-6-10-1 | 明約               | 田書クリア 明細:            | 書追加・修正 | 各種ボタン    |
|---------------|----------------|------------------------------------------------------|--------------|------------------|----------------------|--------|----------|
|               |                | *也物工作又波尹禾                                            | 1930人1及尹未    |                  | 平成 22 年              | 4 月分   |          |
| 受 約支給決        | 合 者 訓<br>快定障害者 | E 番 号 <mark>6111111111<br/>(保護者)</mark><br>マカツカ ハナヨシ | 事業者          | 音番号1<br>注<br>で及び | 311911111            |        | 明細書基本情報  |
| 氏<br>支 給<br>障 | · 決 定<br>害 児   | 名<br>に 係 る<br>氏 名                                    | その事<br>の 名   | 5 業 所 -1<br>5 称  | <i>く</i> タバシクヤクショケアセ | ンター    |          |
|               |                | サービス内容                                               | 算定単位額        | 算定回数             | 当月算定額                | 摘要     |          |
|               | 117111         | 代読日0.5                                               | 1,125        | 4                | 4,500                |        |          |
| -             | 111115         | 移身介日1.0                                              | 4,309        | 20               | 86,180               |        |          |
|               |                |                                                      |              |                  |                      |        | 旧细聿阳细桂起  |
| 費             |                |                                                      |              |                  |                      |        | 仍細音仍細情報  |
|               |                |                                                      |              |                  |                      |        |          |
| -             |                | 1 1                                                  |              |                  |                      |        |          |
| Ø             |                |                                                      |              |                  |                      |        |          |
| <b>\$5</b>    |                |                                                      |              |                  |                      |        |          |
| 89            |                |                                                      |              |                  |                      |        |          |
| <b>計</b>      |                |                                                      |              |                  |                      |        |          |
|               |                |                                                      |              |                  |                      |        |          |
| 算             |                |                                                      |              |                  |                      |        |          |
|               |                |                                                      |              |                  |                      |        |          |
| 168           |                |                                                      |              |                  |                      |        |          |
|               |                |                                                      |              |                  |                      |        |          |
|               |                |                                                      |              |                  |                      |        |          |
|               |                |                                                      |              |                  |                      |        |          |
|               |                |                                                      |              |                  |                      |        | 四细聿∉≒⊥桂却 |
|               |                | 当月費用額の合計                                             |              |                  | 0 90,680             |        | 明細音朱訂惰翋  |
|               |                | 利用者負担上限月額                                            | Ø 4,600      |                  |                      |        |          |
|               |                | 利用者負担額 ※当月費用の額合計①-                                   | )            | 3 9,068          |                      |        |          |
|               |                | ◎または③でどちらか少ない方の額                                     |              | 4,600            |                      |        |          |
|               |                |                                                      |              |                  |                      |        |          |

操作手引き

明細書

【明細書の入力作業について】 明細書基本情報 ~ 明細書集計情報の欄を入力し、 各種ボタンの「明細書追加」ボタンを押下 することで、明細書情報が確定されます、また「明細書追加」ボタン押下時、現在入力した情報を別 シートにコピーします(コピー先のシート名は受給者番号となります)。 基本的に入力する項目は、背景が色づけされている部分となります。

#### 明細書 操作手引き

#### 明細書基本情報の入力

|    | 明細書      | 明細書削除 |       |    |     |         | 地域生活支援事業   | 移動 | 技  | 受事 | 業  | <br>明細 | 明書   | 細書クリ     | 7    | 明   | 細書追加 | ・修正 |
|----|----------|-------|-------|----|-----|---------|------------|----|----|----|----|--------|------|----------|------|-----|------|-----|
|    |          |       |       |    |     |         |            |    |    |    |    |        |      | 平成       | 22   | 年   | 4    | 月分  |
| 受  | áô<br>Ťo | 者     | ĪĒ    |    | 픂   | 号       | 6111111111 |    | 亊  | 業  | 者  | 番      | 号    | 13119111 | 11   |     |      |     |
| 支行 | 洽 決 定    | 障害    | 者     | (保 | 裉謢∶ | 者)<br>名 | アカツカ ハナヨシ  |    | 事  | 業  | 者  | 及      | v    |          |      |     |      |     |
| 支險 | 給        | 決済    | <br>記 | ĸ  | 係   | ken -   |            |    | その | ŋ  | 事名 | 苿      | 所称   | イタバシ     | クヤクシ | ョケア | センター |     |
| 卑  | 吾        | ر     | 兄     | •  | 氏   | 治       |            |    | Ű  |    | 74 |        | 1.1. |          |      |     |      |     |

入力する項目は、背景が色づけされている部分となります。 支給決定障害者(保護者)氏名及び支給決定に係る障害児氏名はカタカナで入力して下さい。 サービス提供年月及び指定事業所番号は、請求書に入力した値が初期設定されます。

明細書明細情報の入力

|        | サービス内容  | 算定単位額 | 算定回数 | 当月算定額  | 摘要 |
|--------|---------|-------|------|--------|----|
| 117111 | 代読目0.5  | 1,125 | 4    | 4,500  |    |
| 111115 | 移身介白1.0 | 4,309 | 20   | 86,180 |    |
|        |         |       |      |        |    |
|        |         |       |      |        |    |

入力する項目は、背景が色づけされている部分となります。 サービスコード、回数、摘要を入力して下さい。 サービス内容、算定単位数、当月算定額は自動的に設定されますので、確認して下さい。 入力する場合は、一行目より入力して下さい。一**行目が未入力の場合はエラー**となります。

## 明細書 操作手引き

明細書集計情報の入力

| 利用者負担上限月額                         | 0 | 4,600    |       |
|-----------------------------------|---|----------|-------|
| 利用者負担額 ※当月費用の額合計①-(①×給付率(90/100)) | 3 | 9,068    |       |
| ◎または◎でどちらか少ない方の額                  | ۹ | 4,600    |       |
| 当月諸求額①-④ 86,080 計算                |   | 利用者自己負担額 | 4,600 |

| 入力する項目は、背景が色づけされている部分となります。                                                           |                           |
|---------------------------------------------------------------------------------------|---------------------------|
| 背景が白の各項目につきましては、計算ボタンを押すと自動的に設定されます。<br>値に間違いが無いか確認して下さい。( <u>上限管理対象者の場合など</u> 、値の修正は | <mark>計算</mark><br>可能です。) |
|                                                                                       |                           |

### 明細書 操作手引き

各種ボタンの説明

明細書削除

明細書クリア

明細書追加·修正

#### 地域生活支援事業 移動支援事業 明細書

| 【明細書追加・修正】                                                                     |
|--------------------------------------------------------------------------------|
| 明細書情報を入力した後、このボタンを押下することで、明細書情報を確定します。                                         |
| なお、このボタンを押下することで、 <b>シートのコビー</b> が処理が行われます。                                    |
| コピーされたシートの名前は、入力した受給者番号となります。                                                  |
| また、既に別シートに同受給者番号のシートが存在する場合、確認メッセージが表示                                         |
| されます。                                                                          |
| 明細書情報の有無チェック                                                                   |
| 受給者番号(600000002)の明細書情報を更新します。                                                  |
| はいの (はい) (1000年1月1日)                                                           |
| 【旧細書クリア】                                                                       |
| ■明細書情報の内容を初期化する場合に使用します。                                                       |
| 明細書情報には、各セルに自動設定機能が付加されております(背景色が白のセル)                                         |
| 誤って自動設定機能を消してしまった場合、このボタンを押下することで、                                             |
| 自動設定機能が回復します。ただし、既に入力している値も初期化されます。                                            |
| クリア押下時、確認メッセージが表示されます。OKボタンを押下することで、                                           |
| 削除されます。                                                                        |
| 明細書クリア                                                                         |
|                                                                                |
| 明細書を初期化してもよろしいですか?                                                             |
| $(\gamma (\gamma \neq 0))$                                                     |
|                                                                                |
|                                                                                |
| 【 明細書 則际】<br>                                                                  |
| この小ダン押ト9ると現仕衣示している明細書情報か <b>則味</b> されま9。<br>                                   |
| 削除り能なンートは、明細青垣加小ダンを押トしてコヒーされに支給有金亏のシートと<br>  わります - )カ田のシート(シートタ・昭如書)は判除山東ません  |
| なりまり。 八刀用のシート(シート右:明細音)は削哧山木ません。<br>  削除ボタン畑工味は、以てのメッカーごがまニさわます。 のどボタンを押工すてことで |
| 削哧小ダノ押下時は、以下のメッセーンが衣示されます。UK小ダノを押下することで、<br>  削除されます                           |
| 別际されより。                                                                        |
| シートの削除 ×                                                                       |
| 受給者番号(600000002)の明細書情報を削除してもよろしいですか?                                           |
|                                                                                |
| (ボバヤ) いいえ(N)                                                                   |
|                                                                                |
|                                                                                |

内

訳

地域生活支援事業 日中一時支援 請求書 (あて先) 板橋区長 様 口座登録番号 11111 請求金額 円 平成 年 月分 22 4 請求給付費名 明細書件数 金額 ~ -件 円 件 円 件 円 合 計 円

上記のとおり請求します。

平成 年 月

CSV出力

日

| 事業者   | 皆番号         | 1311911111                                    |
|-------|-------------|-----------------------------------------------|
|       | 住所<br>(所在地) | <mark>〒 173-1111</mark><br>東京都板橋区板橋 1 - 0 - 1 |
| 請求事業者 | 電話番号        | 03-1234-5678                                  |
|       | 名称          | イタバシクヤクショケアセンター                               |
|       | 職・氏名        | 板橋 一郎                                         |
|       | 地域区分        | 特別区                                           |

|   | 平成 | 22 | 年  | 4  | 月分 |       |    |
|---|----|----|----|----|----|-------|----|
| - |    | 請求 | 給付 | 費名 | -  | 明細書件数 | 金額 |
| M |    |    |    |    |    |       | Ħ. |
| 訳 |    |    |    |    |    | 件     | 円  |
|   |    |    |    |    |    | 件     | 円  |
|   |    |    |    | 合  |    | Ē⁺    | 円  |

【請求書の入力作業について】 入力については、ほとんど移動支援と変わりがありません。

ただし、<u>内訳の請求給付費名、明細書件数、金額については手入力をする必要があります</u>。

#### 明細書基本情報の入力

| B                         | 月細書削除               |                    |            |                         |       |   | 明新    | 細書クリア |   | 日月新   | 明細書追加·修正        |     |      |    |    |  |
|---------------------------|---------------------|--------------------|------------|-------------------------|-------|---|-------|-------|---|-------|-----------------|-----|------|----|----|--|
|                           | 地域生活支援事業 日中一時支援 明細書 |                    |            |                         |       |   |       |       |   |       |                 |     |      |    |    |  |
|                           |                     |                    |            |                         |       |   |       |       |   |       | 平成              | 22  | 年    | 4  | 月分 |  |
| 受                         | 給者証                 | 番号                 | 611111111  |                         |       | 亊 | 業     | 者     | 番 | 号 1   | 3119111         | 111 |      |    |    |  |
| 支給                        | 決定障害者               | (保護者)              | アカツカ ハナヨ   | 152                     |       | 亊 | 業     | 者     | 及 | び     |                 |     |      |    |    |  |
|                           |                     |                    |            |                         |       | F | n     | 亊     | 業 | 所-    | イタバシクヤクショケアセンター |     |      |    |    |  |
| 友 給 決 定 に 係 る の 名 称 の 名 称 |                     |                    |            |                         |       |   |       |       |   |       |                 |     |      |    |    |  |
|                           |                     | サービ                | ス内容        |                         | 算定単位額 |   |       | 算定回数  |   | 当月算定額 |                 |     |      | 摘要 |    |  |
|                           | 131111              | 181111 日中一時区分1 1/4 |            |                         |       |   | 1,007 |       |   | 4     | 4 4,028         |     |      | 8  |    |  |
|                           |                     |                    |            |                         |       |   |       |       |   |       |                 |     |      |    |    |  |
|                           |                     |                    |            |                         |       |   |       |       |   |       |                 |     |      |    |    |  |
| 費                         |                     |                    |            |                         |       |   |       |       |   |       |                 |     |      |    |    |  |
| æt                        |                     |                    |            |                         |       |   |       |       |   |       |                 |     |      |    |    |  |
| /1 <b>2</b>               |                     |                    |            |                         |       |   |       |       |   |       |                 |     |      |    |    |  |
| n                         |                     |                    | 4          | . 0                     |       |   |       | . ~   | - |       |                 |     |      |    |    |  |
| 額                         |                     |                    |            | $\sim$                  | —     |   |       |       | - |       |                 |     |      |    |    |  |
| 計                         |                     |                    |            |                         |       |   |       |       |   |       |                 |     |      |    |    |  |
| 算                         |                     |                    |            |                         |       |   |       |       |   |       |                 |     |      | _  |    |  |
| 198                       |                     |                    |            |                         |       |   |       |       |   |       |                 |     |      |    |    |  |
| 1194                      |                     |                    |            |                         |       |   |       |       |   |       |                 |     |      | _  |    |  |
|                           |                     |                    |            |                         |       |   |       |       |   |       |                 |     |      |    |    |  |
|                           |                     |                    |            |                         |       |   |       |       |   |       |                 |     |      |    |    |  |
|                           |                     | 当月費用額の合計           |            |                         |       |   |       |       |   |       |                 |     | 4,0; | :8 |    |  |
| 利                         |                     | 利用者負担額等の内訳         |            |                         |       |   |       |       |   |       |                 |     | 額    |    | 摘要 |  |
| 用計者                       | 利用者自相上限月類           |                    |            |                         |       |   |       |       |   |       |                 |     | 4,60 | 0  |    |  |
| 算負<br>欄担<br>短             |                     | 利用者自               | 1.担額 ※当月費用 | 費用の額合計①-(①×給付率(90/100)) |       |   |       |       |   |       | 3               |     | 40   | 3  |    |  |
| 領等                        |                     |                    |            |                         |       |   |       |       | ¢ |       | 40              | 3   |      |    |    |  |
|                           |                     |                    |            | 1                       |       |   |       |       |   |       | 1               |     |      |    |    |  |
|                           | 当月介護給               | 5付費請求額①            | - @        |                         |       | 3 | ,625  |       | 計 | +莨    |                 |     |      |    |    |  |

| 利田 | 利用者負担額等の内訳                        | 当月算定額   | 摘要 |
|----|-----------------------------------|---------|----|
| 計者 | 利用者負担上限月額                         | Ø 4,600 |    |
| 欄担 | 利用者負担額 ※当月費用の額合計①-(①×給付率(90/100)) | 3 403   |    |
| 等  | ②または③でどちらか少ない方の額                  | 403     |    |
|    |                                   |         |    |

当月介護給付費請求額①-④

3,625 計算

【明細書の入力作業について】 明細書の入力についても、ほとんど移動支援と変わりがありません。

ただし、自動計算をするために利用者負担上限月額を入力する必要があります。

利用者負担上限月額を入力しないと計算ボタンを押すことができません。